# Adding Users

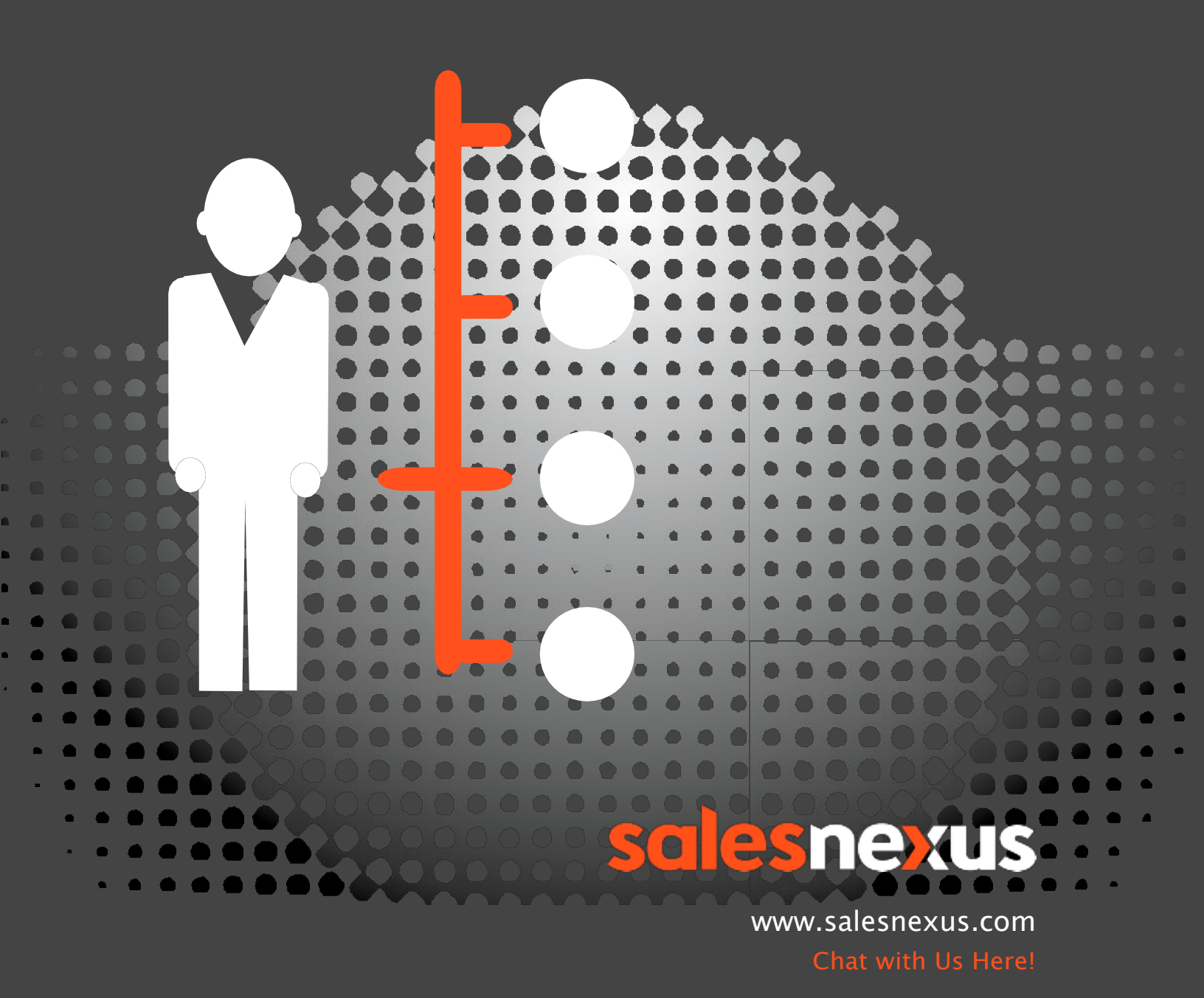

When you need to add a user to your SalesNexus database, you must be logged in with Administrative permissions and have available licenses.

Go to System Settings, User Accounts

| Contacts -                          | Campaigns 🗸 Tasks 🗸            |  |  |
|-------------------------------------|--------------------------------|--|--|
| n Create/Edit Dashboards            |                                |  |  |
| I My Dashboard                      |                                |  |  |
| Jupport Activities Cle<br>This Week | eared                          |  |  |
| E View Notes Reports                |                                |  |  |
| View Sales Reports                  |                                |  |  |
| View Activity Reports               | 3                              |  |  |
| E View Custom Report                | s                              |  |  |
| My Record                           |                                |  |  |
| 🌣 My Settings                       |                                |  |  |
| 🔅 System Settings                   | Apply Layout(s) For All        |  |  |
| 🗩 Help Me Now!                      | + Create and Change Fields     |  |  |
| 🖒 Logout                            | 🔅 Custom Tabs & Layouts        |  |  |
|                                     | 🔅 Change Sales Opp Labels      |  |  |
|                                     | 💄 User Accounts                |  |  |
|                                     | Luser Permissions              |  |  |
|                                     | Mass Update & Export<br>Rights |  |  |
|                                     | 🔅 View Online Users            |  |  |
|                                     | Inactive Users                 |  |  |

Click Add (at the bottom of the Users list)

Enter all details/fields for the new user

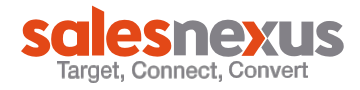

| Mike Roa              | A Licor name         | New Lload                             |
|-----------------------|----------------------|---------------------------------------|
| Sales Growth          | User name            | New User                              |
| Leads                 | Password             |                                       |
| Chandler Rasco        | Confirm              |                                       |
| Craig Klein           | Security level       | Standard                              |
| Past Employee         |                      |                                       |
| Debra Anderson        |                      | Enable logon                          |
| Past Support          |                      | Enable synchronization                |
| Krzysztof Kazmierczak |                      |                                       |
| Mark Gonzaga          |                      | Allow Delete                          |
| Kendra Banton         | Add New Administr    | rtoraTo 'All Contacte' Socurity Croup |
| Nick Zaunbrecher      | ▼ Add New Administra | noisio Ancontacts security oroup      |
| Add                   | elete Online Email   | Save                                  |

## You will enter a password you create (not system generated)

**User Accounts** 

Select SAVE once you have entered all details for the new user

Enable Synchronization and Allow delete can be changed later if it is not known at the time the user is added. Synchronization Setting is checked to allow the users to sync to their outside devices.

**Note**: If you currently do not have any open licenses for your new user, you will be directed to add them (with payment) in the shopping cart.

**Note**: If you select Administrator, your new user will automatically be added to the security group all contacts. Other levels must be manually added

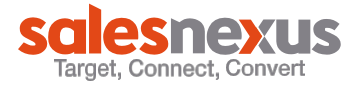

# **Security Groups Settings**

#### Go to System Settings> User Permissions

#### Security Groups

| Groups |
|--------|
|--------|

| Group Name   | Whose Contacts | Who Sees Them | #      |
|--------------|----------------|---------------|--------|
| All Contacts | Edit           | Edit          | Delete |
| Suspects     | Edit           | Edit          | Delete |
| Territory A  | Edit           | Edit          | Delete |
| Territory B  | Edit           | Edit          | Delete |

#### Add Group

Super Groups

| Group Name         | Which Groups | Who Sees Them | #      |
|--------------------|--------------|---------------|--------|
| TrainingSuperGroup | Edit         | Edit          | Delete |

Add Super Group

**View Security Summary** 

You can create security groups to limit who can see what contacts. All users can see their own, but must be given permission to see others

WHOSE CONTACTS = whose contacts are part of this security group (All users should be added to All contacts under whose Contacts by clicking on Edit, unless otherwise designated by your company)

WHO SEES THEM = who has the rights to view the contacts (their contacts do not have to be in the group for a user to see the contacts)

## SAVE

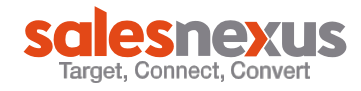

# Synchronization Settings

## Go to System Settings>Mass Updates and Export Rights

#### Change PDA Synchronization setting for SN Admin, Technical Support

Click on the user's name for whom you wish to set Synchronization settings click [+][-] to check or uncheck e column of checkboxes

|          | Export Setting         | Mass Update  |
|----------|------------------------|--------------|
| Employee | Allow to export?[+][-] | Allow?[+][-] |
| Billing  |                        |              |

Exporting Settings is checked when you want the user to be able to export contacts to an excel file.

Mass update is checked when you want the user to be able to do Mass updates under Edit list.

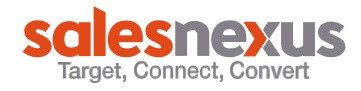

#### **User Views**

System Settings>Apply Layout(s) for all – allows all users to see any layout changes made.

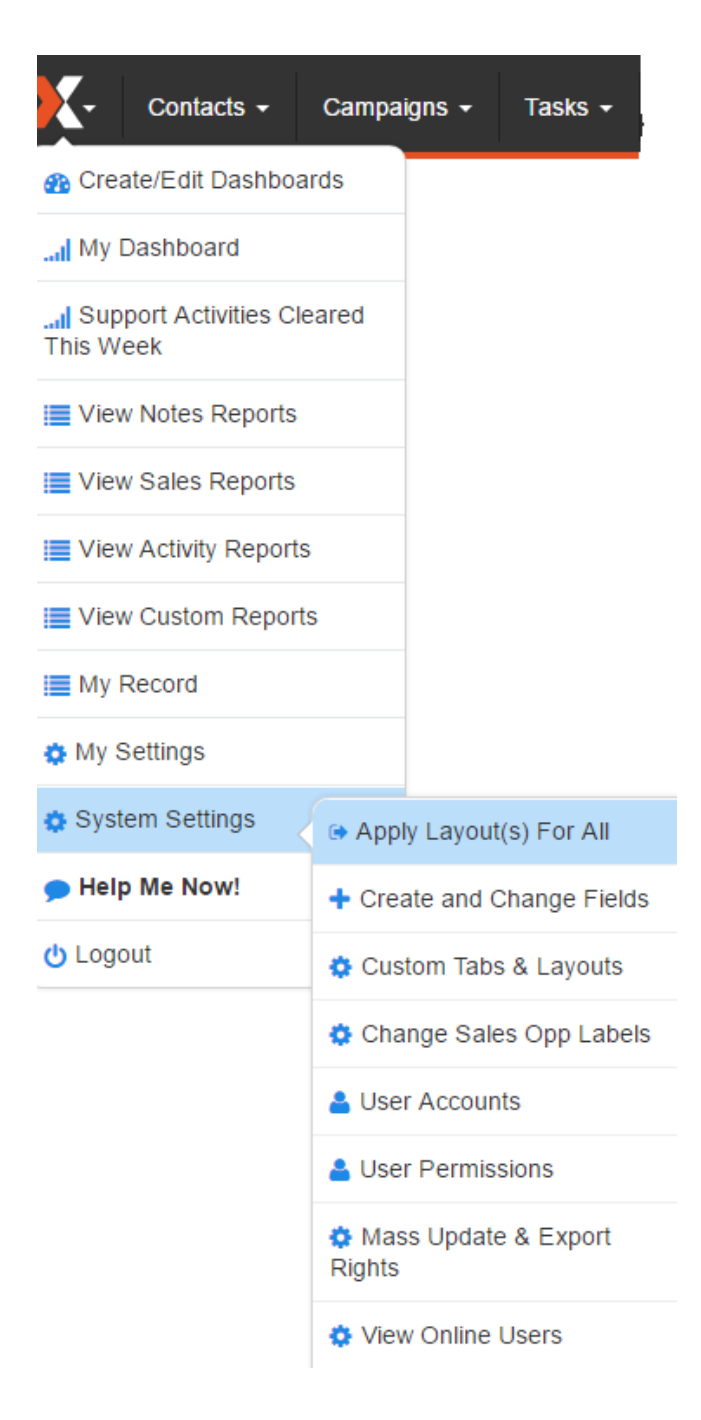

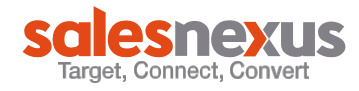